# JigsawMap 매뉴얼

#### 1 프로그램 시작하기

1 JigsawMap 프로그램을 사용하기 위해서는 연결 작업을 저장하는 프로젝트를 생성해야 한다. 프로젝트 이름은 사용자가 지정할 수 있으며 프로젝트 파일과 폴더로 구성된다. (아래 화면은 프로젝트를 생성한 후 생기는 파일이다. 사용자가 임의로 만들지 않아도 된다)

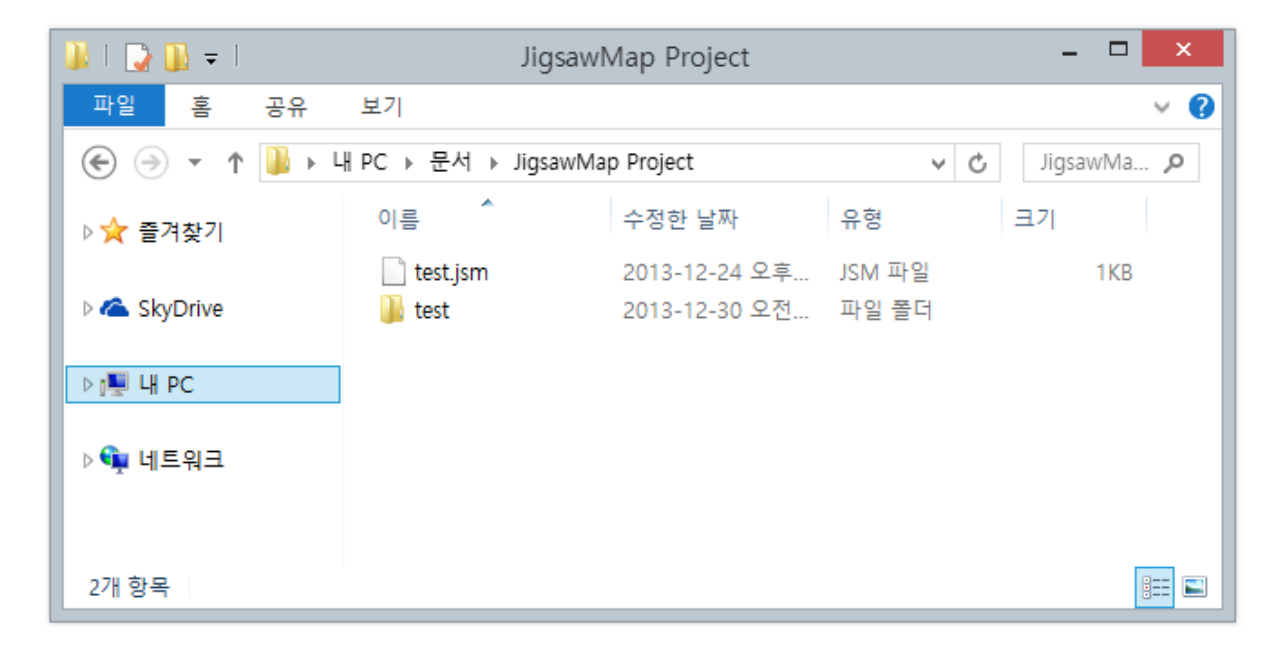

프로젝트 파일 내의 구조

| 👪   ⊋ 🚯 🖛                                                  | test                                                | - 🗆 🗙                                                                           |
|------------------------------------------------------------|-----------------------------------------------------|---------------------------------------------------------------------------------|
| 파일 홈 공유 보기                                                 |                                                     | ~ <b>?</b>                                                                      |
| ⓒ ⊙ ▼ ↑ 퉺 → 내 PC → 문/                                      | ५ ► test                                            | ✓ C test 검색                                                                     |
|                                                            | ▲ 이름                                                | 수정한 날짜 유형                                                                       |
| I♥ 내 PC<br>IN 다운로드<br>IIIIIIIIIIIIIIIIIIIIIIIIIIIIIIIIIIII | imaptile<br>cadaster.csv<br>image: registration.csv | 2013-12-21 오후 파일 폴더<br>2013-12-24 오전 Microsoft Ex<br>2013-12-24 오후 Microsoft Ex |
| OneNote Notebooks     Sample     test                      |                                                     |                                                                                 |
| \mu test2                                                  | v <                                                 | >                                                                               |
| 3개 양복                                                      |                                                     |                                                                                 |

- 2 프로젝트 생성 하기
  - 2.1 프로그램 첫 화면은 다음과 같다.

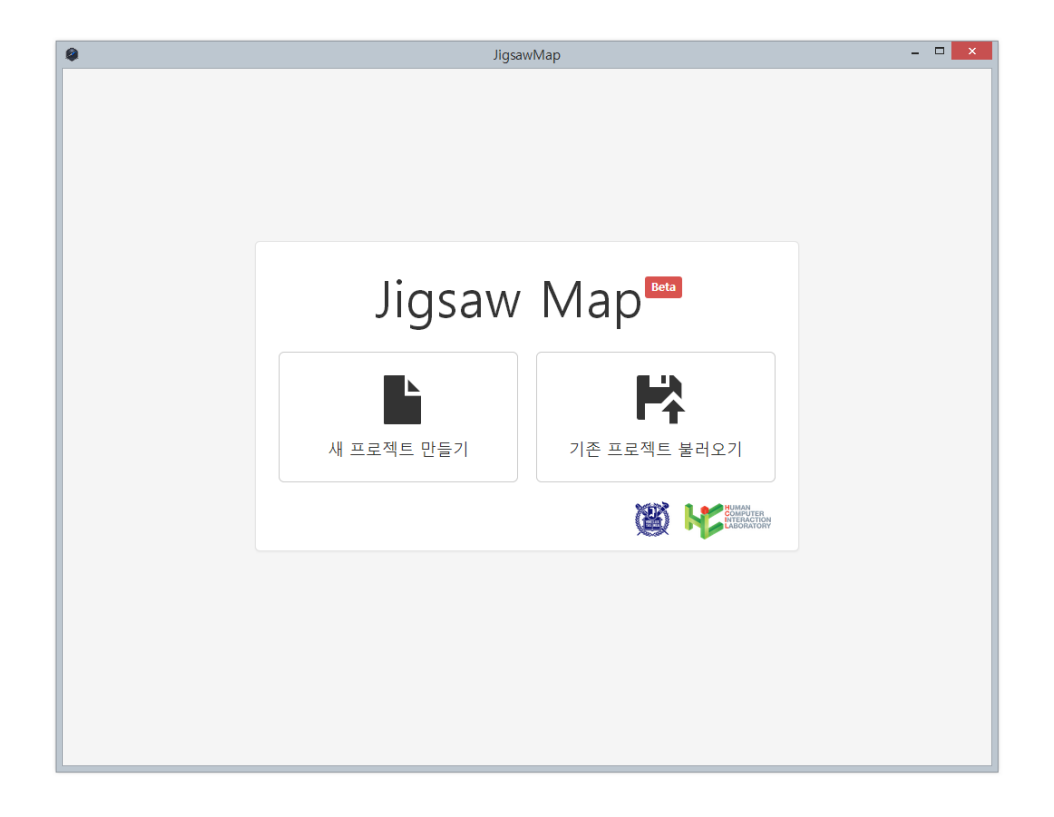

2.2 새 프로젝트 만들기를 선택한다.

| <b>Q</b> | IL              | igsawMap [새 프로젝트 만들기]      | <b>-</b> × |
|----------|-----------------|----------------------------|------------|
| 새        | 프로젝트 민          | 난들기                        |            |
| 폴더       | 안에 지적도 및 양안 정보가 | 복사되어 저장됩니다.                |            |
|          | 저장 경로           | Choose File No file chosen |            |
|          | 프로젝트명           |                            |            |
|          | 설명              | 프로젝트 설명을 입력하세요.            |            |
|          | 지적도 이미지         | Choose File No file chosen |            |
|          | 지적도 데이터         | Choose File No file chosen |            |
|          | 양안 테이터          | Choose File No file chosen |            |
|          |                 | 만들기 돌아가기                   |            |
|          |                 |                            |            |

2.3 프로젝트 이름과 설명을 입력한다.

| 0         | Jig        | isawMap [새 프로젝트 만들기]       |  |
|-----------|------------|----------------------------|--|
| 새 프로?     | 젝트 만       | 들기                         |  |
| 폴더 안에 지적도 | 및 양안 정보가 복 | 특사되어 저장됩니다.                |  |
|           | 저장 경로      | Choose File test.jsm       |  |
|           | 프로젝트명      | test                       |  |
|           | 설명         | 테스트                        |  |
|           |            |                            |  |
|           |            |                            |  |
|           |            |                            |  |
|           | l          | h                          |  |
| 지?        | 적도 이미지     | Choose File No file chosen |  |
| Z 2       | 적도 데이터     | Choose File No file chosen |  |
| ş         | 양안 데이터     | Choose File No file chosen |  |
|           |            | <b>만들기</b> 돌아가기            |  |
|           |            |                            |  |
|           |            |                            |  |

2.4 지적도 사진 파일, 지적도 토지 대장, 양안 csv 파일을 입력한다. 이때 csv 파일은 프로 그램 배포 페이지의 예제 파일을 참조하여 내용을 작성하여 올린다.

| 9 | il                 | gsawMap [새 프로젝트 만들기]                                         | × |
|---|--------------------|--------------------------------------------------------------|---|
|   | 새 프로젝트 민           | <u>난</u> 들기                                                  |   |
|   | 폴더 안에 지적도 및 양안 정보가 | 복사되어 저장됩니다.                                                  |   |
|   | 저장 경로              | Choose File test.jsm                                         |   |
|   | 프로젝트명              | test                                                         |   |
|   | 설명                 | 테스트                                                          |   |
|   | 지적도 이미지<br>지적도 데이터 | Choose File refimage_Yogokrijpg Choose File registration.csv |   |
|   | 양안 데이터             | Choose File cadaster.csv                                     |   |
|   |                    | 만들기 돌아가기                                                     |   |
|   |                    |                                                              |   |

- 2.5 모두 작성한뒤 만들기를 선택하면 프로젝트를 생성하고 지적도 필지 그리기 도구가 실 행된다. csv 파일과 기타 프로그램에 필요한 정보가 프로젝트 폴더에 자동으로 복사 및 저장된다.
- 3 프로젝트 불러오기
  - 3.1 기존에 작업하던 프로젝트를 불러오고 싶으면 첫 화면에서 불러오기를 선택한다.
  - 3.2 이 경우 바로 양안-지적도 연결 도구가 실행된다. 지적도 분할 도구로 돌아가고 싶으면 지적도 분할 도구로 돌아가기 버튼을 누르면 된다.

## 2 지적도 필지 그리기 도구

- 1 지적도 필지 그리기
  - 1.1 지적도 분할 도구에서는 이동과 그리기 두가지 모드가 있다.

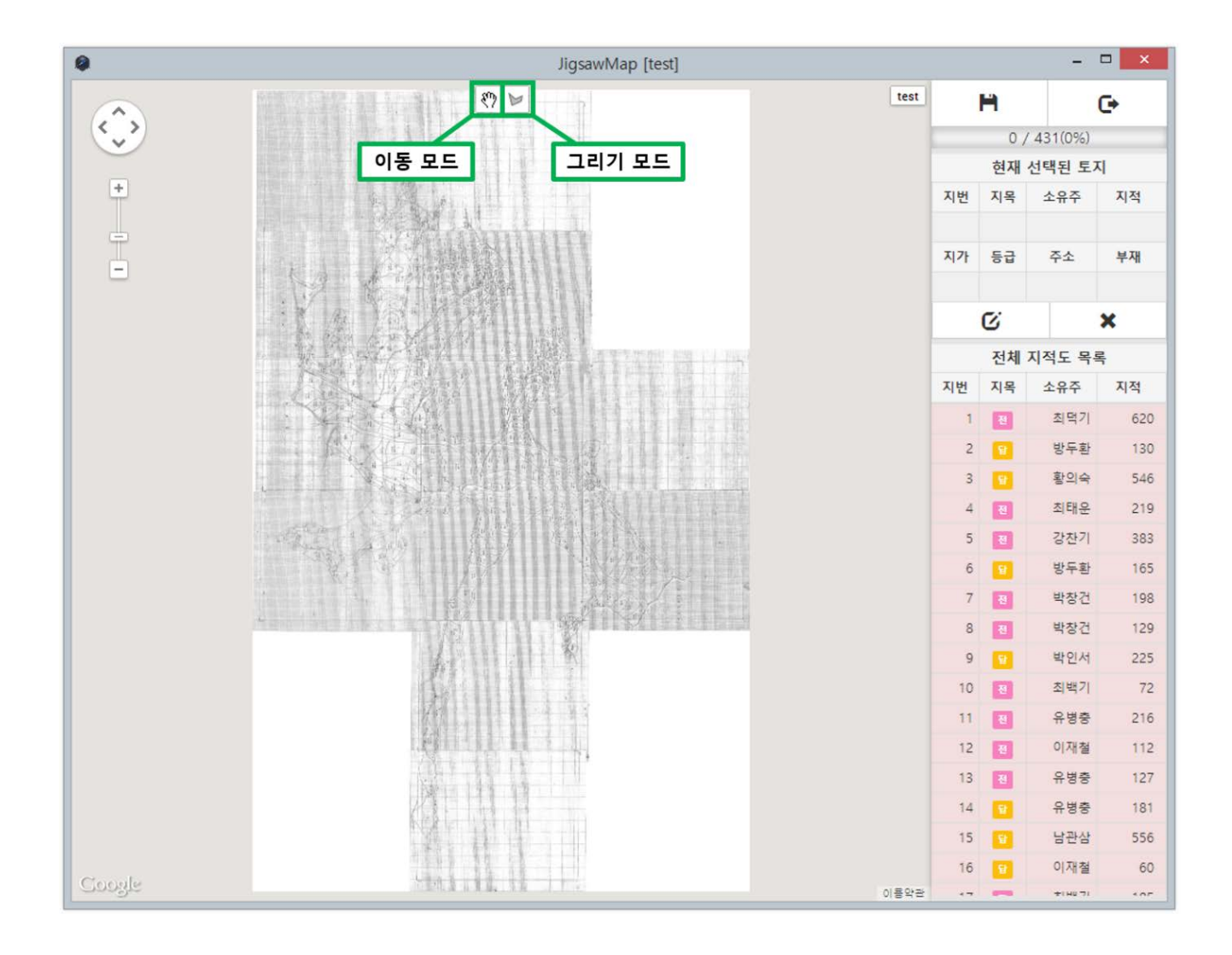

- 2 그리기 모드 사용하기
  - 2.1 그리기 모드에서는 지적도의 각 필지를 보고 그릴 수 있다. 마우스를 클릭하여 그리기 를 시작하며, 그리기 시작한 점을 클릭하거나, 더블클릭하여 필지 그리기를 완료한다. 그리는 도중 취소하고 싶으면 esc키를 누르면 된다.

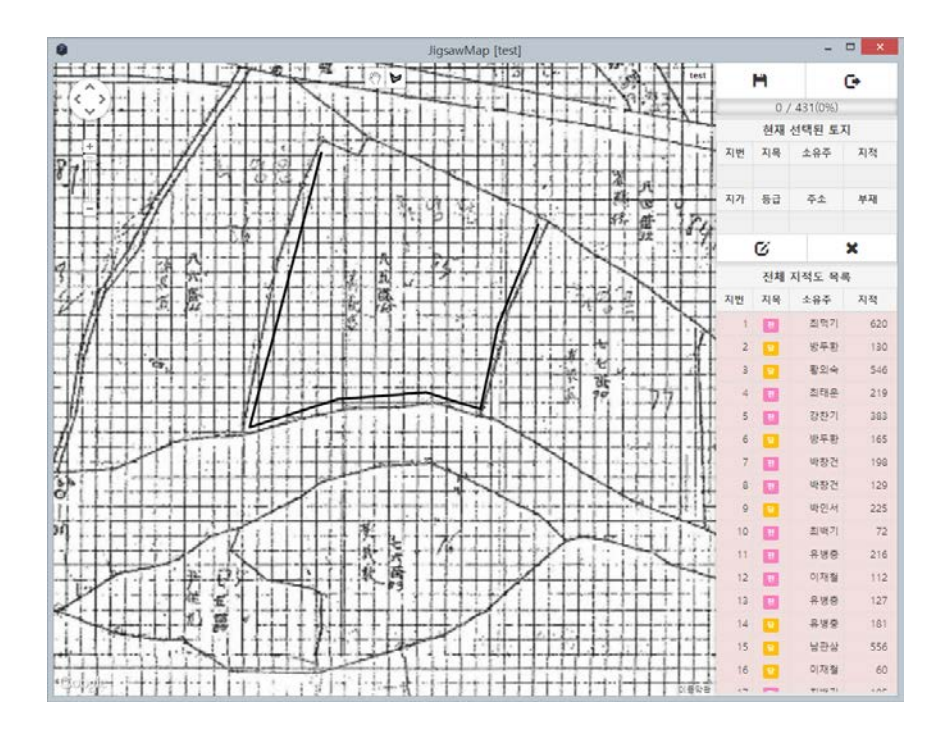

- 2.2 팔지의 지번을 입력하여 토지 대장 정보와 연결 시킨다.
- 3 이동 모드 사용하기

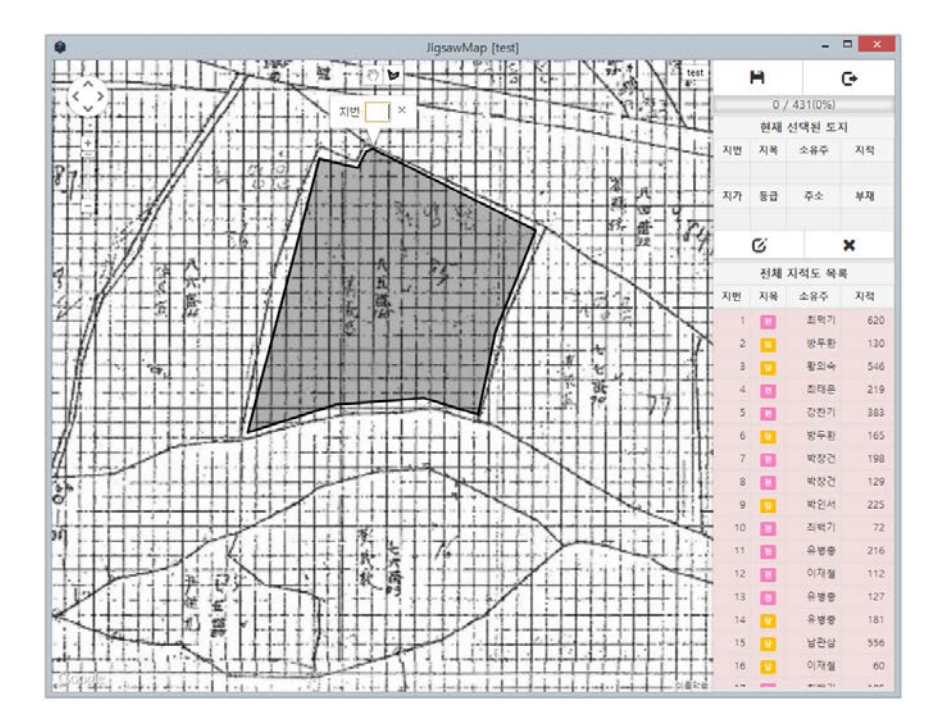

- 3.1 이동 모드에서는 지적도를 이동하고 확대, 축소시킬 수 있다.
- 3.2 그려진 필지를 선택하면 토지 대장에 기록된 필지 세부 정보가 표시된다.

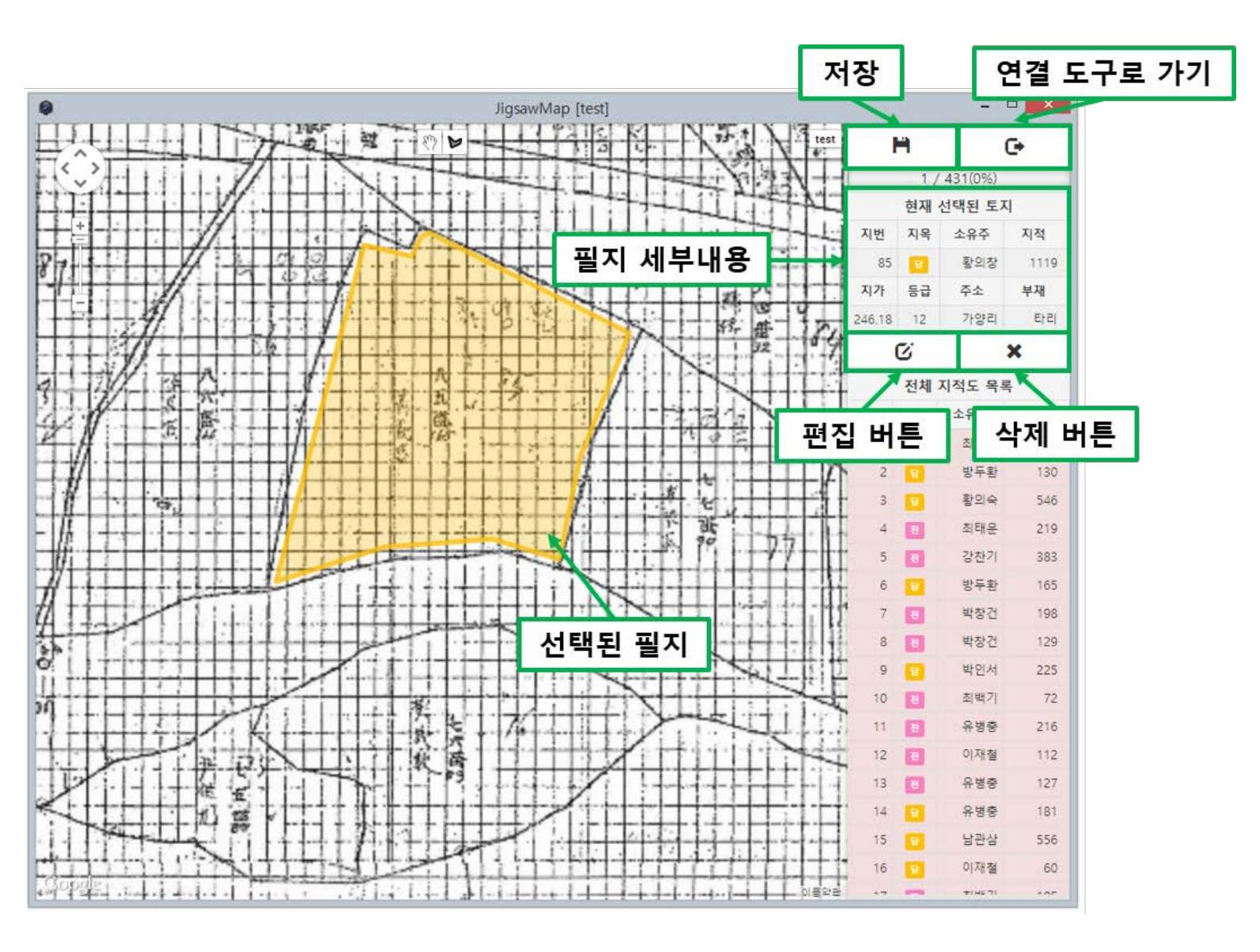

- 3.3 선택된 필지의 지번을 편집하고 싶으면 편집 버튼을 눌러 수정한다.
- 3.4 선택된 필지를 삭제하고 싶을 경우 삭제 버튼을 누른다.

4 그리기 진행 정도 확인

- 4.1 오른쪽 표를 통해 확인한다. 그려지지 않은 필지는 붉은색으로 표시되어 있다.
- 4.2 오른쪽 위 진행률 막대를 통해 작업량을 확인할 수 있다.

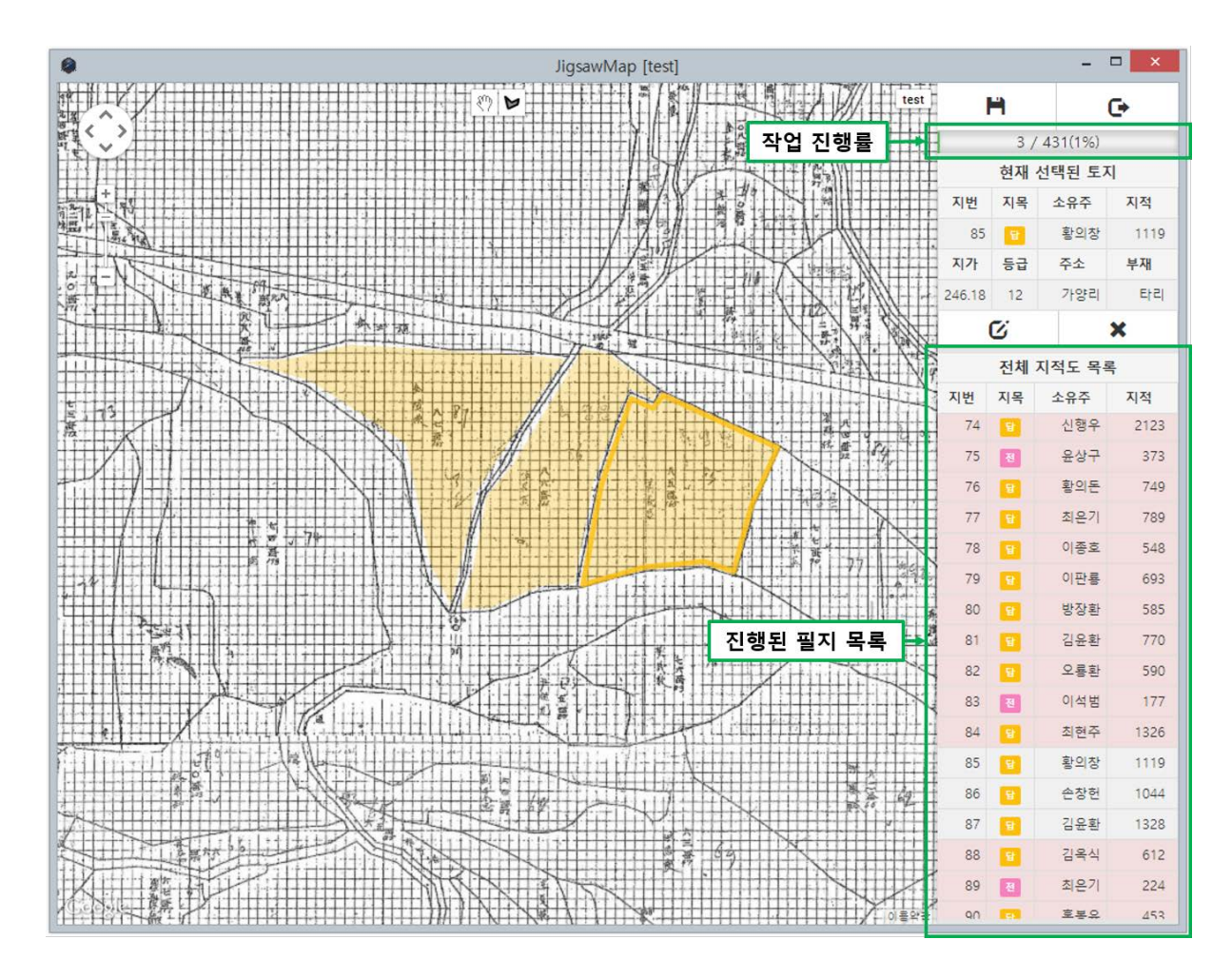

5 그리기를 완료한 후 다음 화면으로 넘어가기 버튼을 누르면 양안-지적도 연결 도구가 실행된 다.

#### 3 양안-지적도 연결 도구

#### 1 양안 배치하기

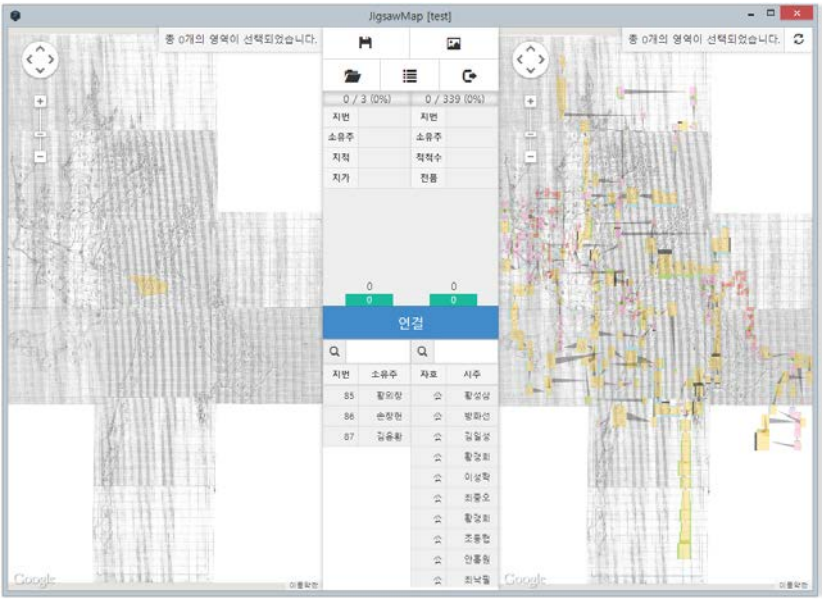

- 1.1 연결 도구를 처음 실행하면 양안이 초기 배치되어 지도에 표시된다. 기존 프로젝트를 불러오면 저장해 두었던 필지 배치가 지도에 표시된다.
- 1.2 직사각형으로 시각화된 각 필지는 사용자가 직접 재배치할 수 있다. 원하는 필지를 선 택한 후 이동할 수 있다.
- 1.3 여러 개의 필지를 동시에 이동시킬 경우 ctrl-클릭, shift 클릭을 활용한다. Ctrl 클릭을 통해 떨어진 다수의 필지를 선택할 수 있으며 shift 클릭을 사용하면 연속된 지번의 필 지를 선택할 수 있다. 선택된 필지는 테두리가 검은색으로 표시된다.

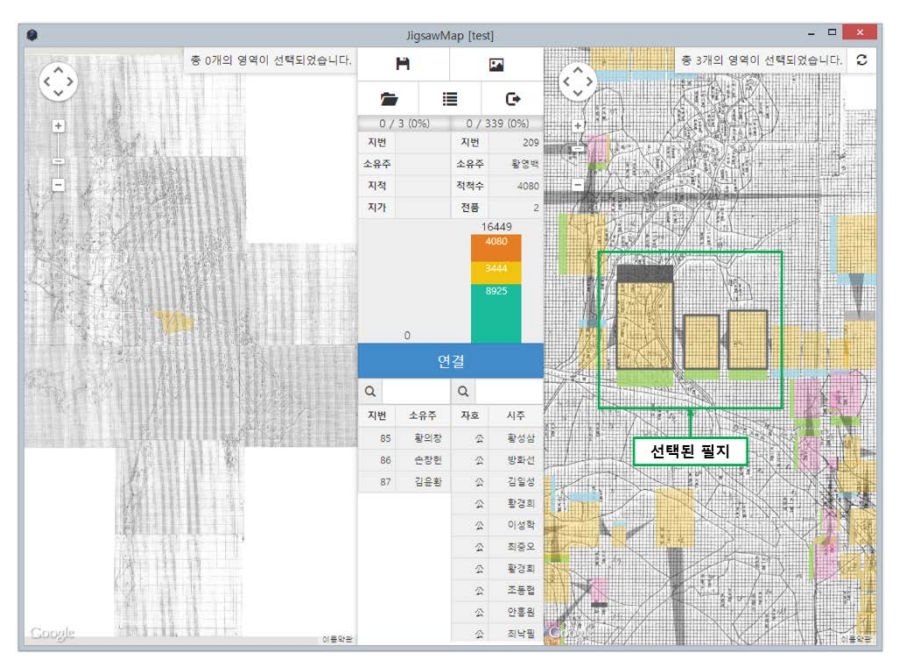

2 양안-지적도 연결하기

지적도의 필지와 시각화된 양안의 필지를 클릭한 후, 연결 버튼을 누르면 된다. 연결된 양안의 필 지는 자동으로 지적도의 필지 위치로 옮겨진다.

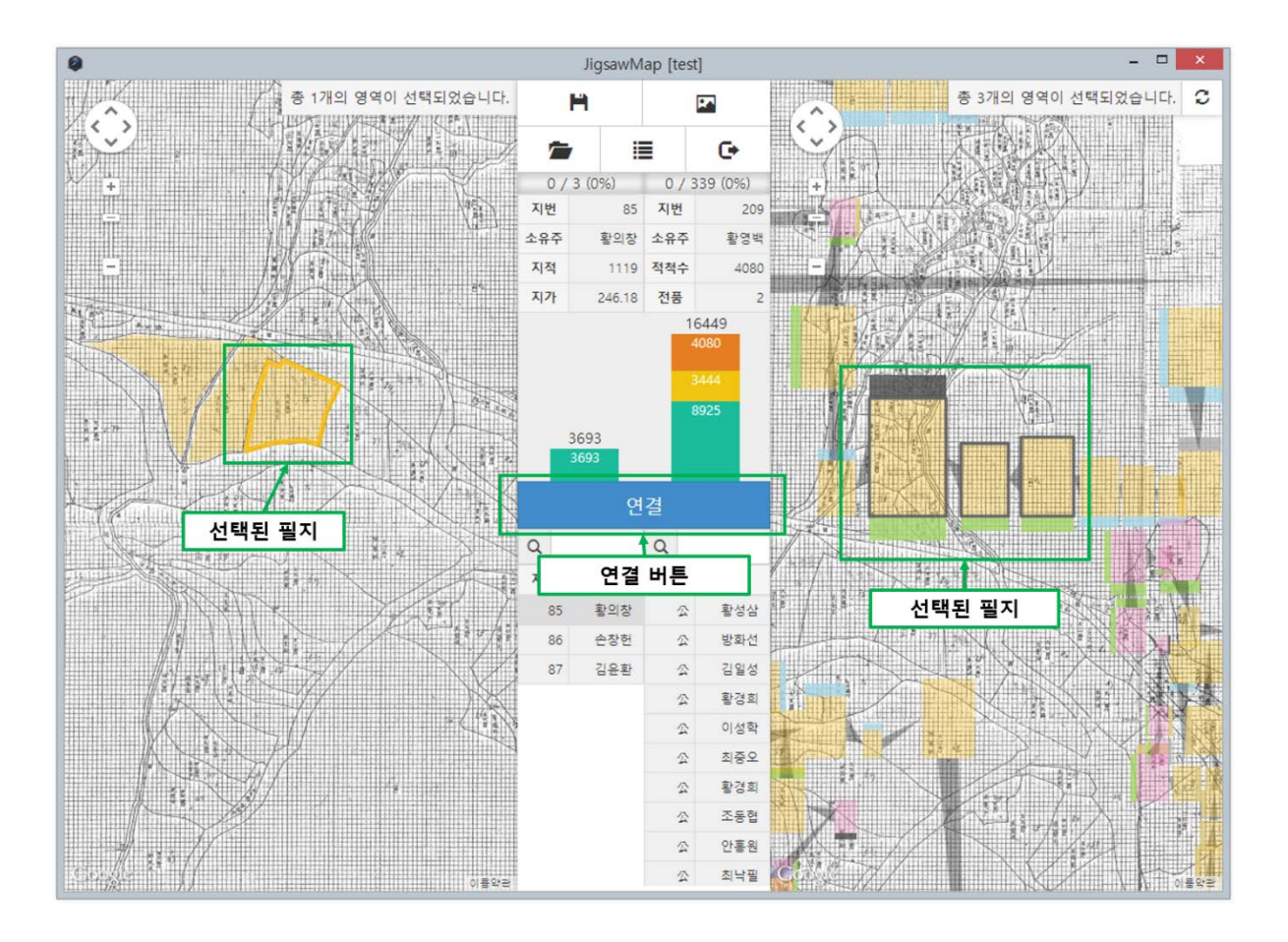

### 4 양안-지적도 연결 도구 세부 기능

1 넓이 비교 그래프

선택된 필지의 넓이를 비교하는 그래프이다. 지적도와 양안의 선택된 필지에 해당하는 넓이를 각 각 표시한다. 지적도의 토지대장은 평 단위로 기록되어 있고 양안은 척 단위로 기록되어 있기 때 문에 크기 비교를 위해 지적도 면적에 3.3을 곱하여 비교하였다.

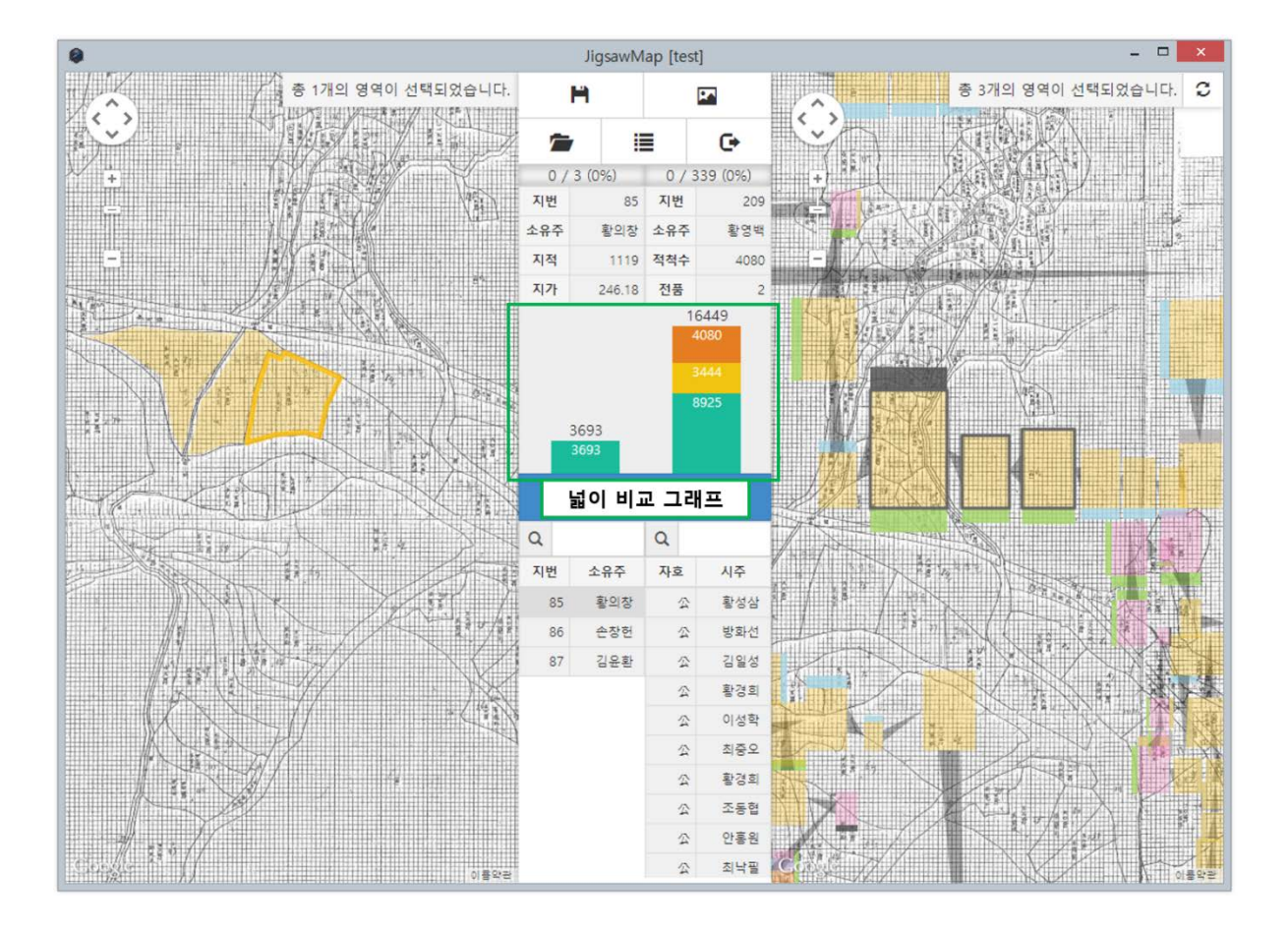

2 검색 기능

지적도 토지대장의 소유주와 양안의 시주를 이름으로 검색할 수 있다. 검색된 이름을 선택하면 해당 필지가 선택된다.

3 배치 초기화

양안의 연결 작업을 다시 시작하고 싶을 때 배치 초기화 버튼을 누르면 처음의 배치 상태로 되돌 아간다. 지적도의 토지대장과의 연결도 모두 해제된다.

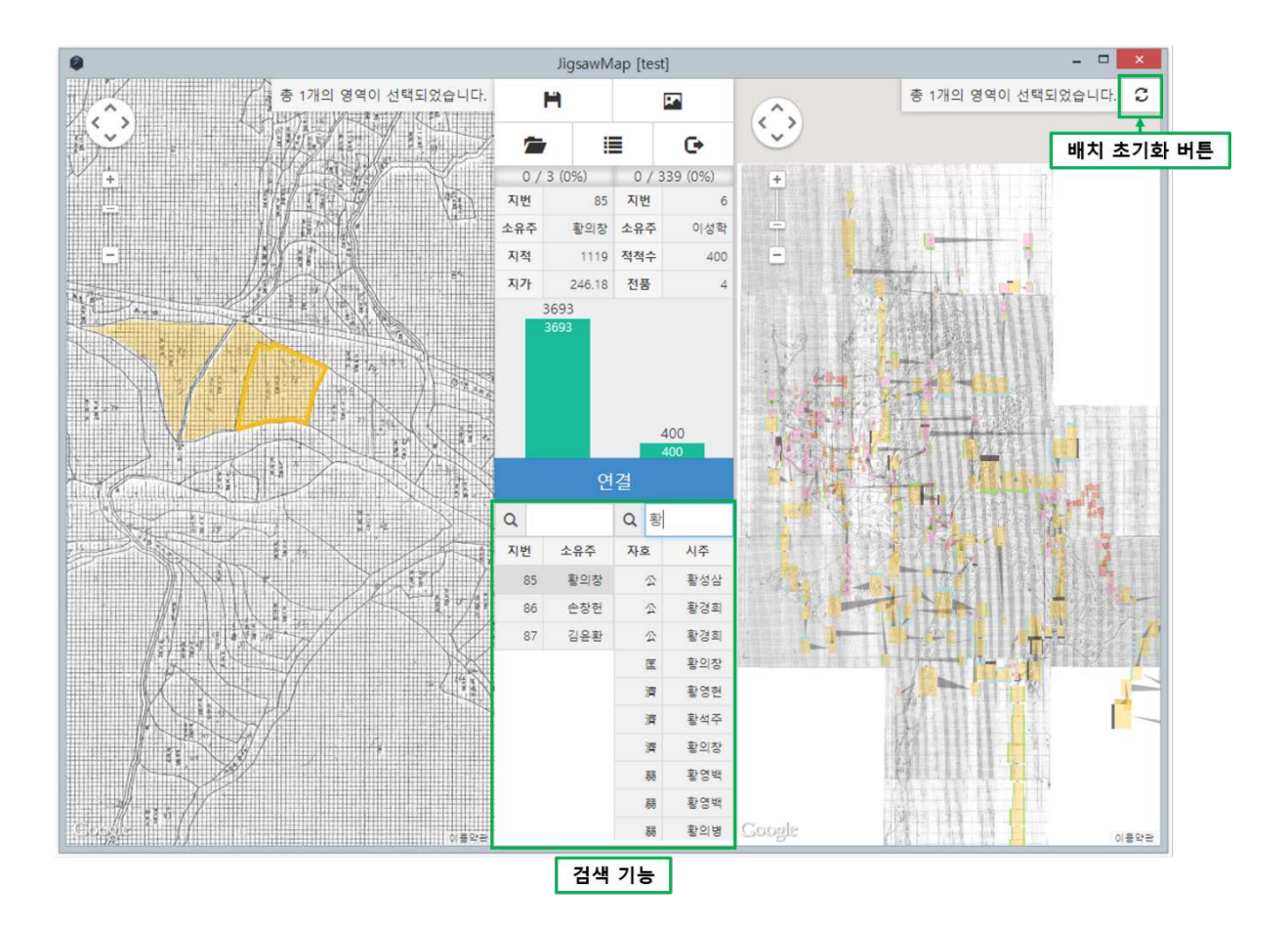

#### 5 연결 작업 결과 출력하기

양안-지적도 연결 작업을 완료한 후에는 결과를 csv 파일로 출력할 수 있다. 결과 파일은 지적도 의 토지 대장과 양안이 하나의 열로 통합되어 저장되며, 연결이 되지 않은 필지들은 아래 부분에 개별적으로 정보가 저장된다.

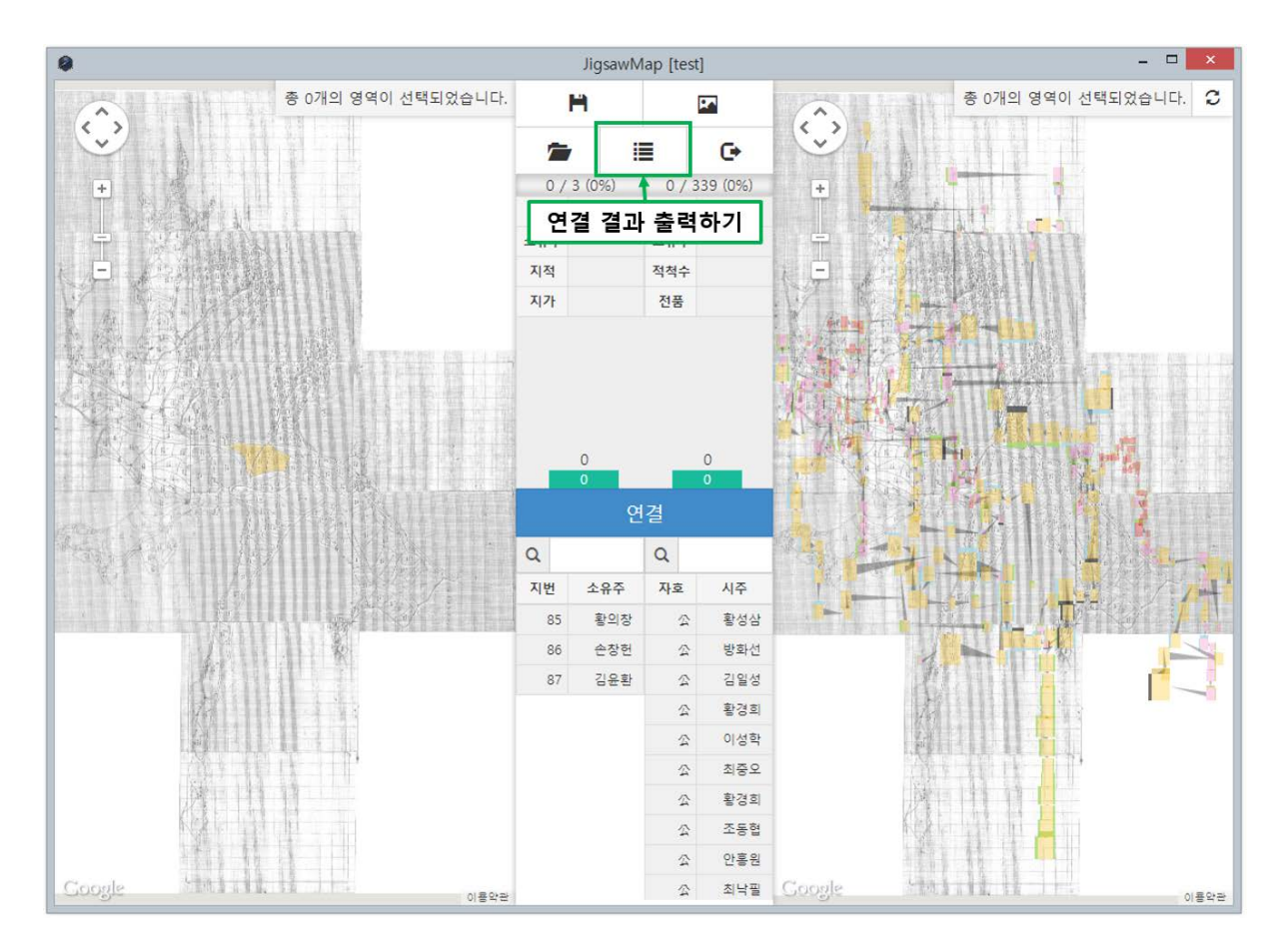